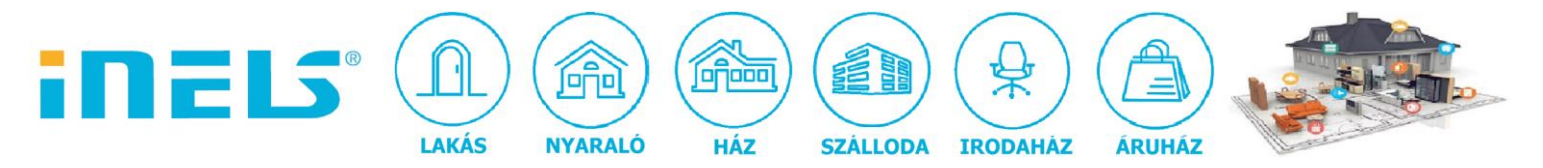

# ONVIF IP kamerák beállítása iHC MAIRF alkalmazásban

Az iNELS RF Control rendszert távolról is vezérelhetjük okostelefonról/táblagépről az iHC applikációk segítségével. Az iHC MAIRF applikációt elsősorban Android Op rendszert használó okostelefonokhoz fejlesztettük. A telefon képernyőjén a rendszerhez csatlakoztatott iNELS Cam, Axis, vagy egyéb típusú - az mjpeg formátumot támogató - IP kamerák által rögzített élő képet is megtekinthetjük. De hogyan állítsuk be őket az iHC-MAIRF applikációban?

Alapfeltétel: ONVIF szabványnak megfelelő IP kamera.

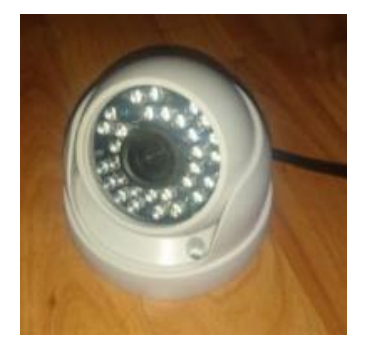

# 1. Kamera telepítése

- Hálózathoz csatlakoztatás RJ45 kábelen keresztül:

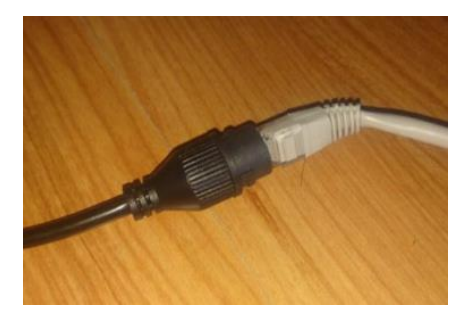

#### - Tápfeszültség rákapcsolása:

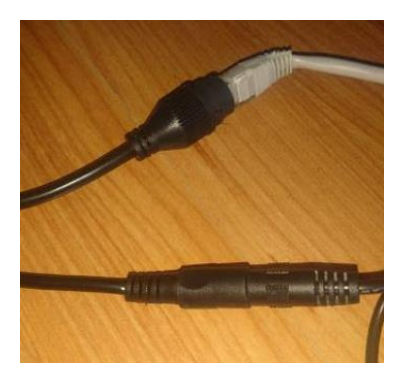

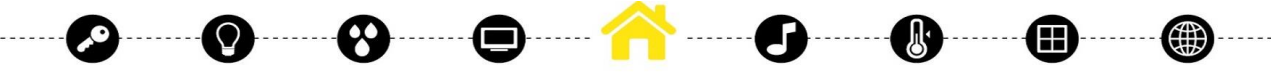

ELKO EP Hungary Kft., 1143. Budapest, Hungária krt. 69., Adószám: 13512972-2-42, tel.:+36-1-403-0132, fax:+36-1-403-0454, info@elkoep.hu, www.elkoep.hu, www.inels.hu

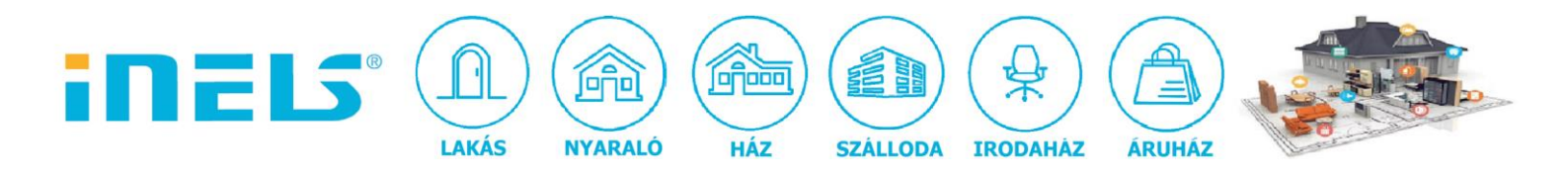

# 2. Kamera megkeresése

- IP cím megkeresése (pl advanced ip scannerrel):

| a Vit                                                                                                    | ber Advance<br>Scann                                                                                                    | ed IP<br>Corel Font<br>Manager 20                                                                                                    |                                                                                                    |                                                                                                    |          |  |
|----------------------------------------------------------------------------------------------------|----------------------------------------------------------------------------------------------------|----------------------------------------------------------------------------------------------------|----------------------------------------------------------------------------------------------------|----------------------------------------------------------------------------------------------------|----------|--|
|                                                                                                    | 2                                                                                                    |                                                                                                    |                                                                                                    |                                                                                                    |          |  |
| 24                                                                                                    |                                                                                                    | <b>1</b>                                                                                                    |                                                                                                    |                                                                                                    |          |  |
| Advanced                                                                                                    | IP Scanner<br>Settings View                                                                                                    | Help                                                                                                    |                                                                                                    |                                                                                                    |          |  |
| ne Actions                                                                                                    | s settings view                                                                                                    | пер                                                                                                    |                                                                                                    |                                                                                                    |          |  |
| Scan                                                                                                    |                                                                                                    | P C 📲 🔤                                                                                                    |                                                                                                    |                                                                                                    |          |  |
|                                                                                                    |                                                                                                    |                                                                                                    |                                                                                                    |                                                                                                    |          |  |
|                                                                                                    |                                                                                                    |                                                                                                    |                                                                                                    |                                                                                                    |          |  |
| 92.168.1.1-2                                                                                                    | 254                                                                                                    |                                                                                                    |                                                                                                    |                                                                                                    |          |  |
| 92.168.1.1-                                                                                                    | 254<br>avorites                                                                                                    |                                                                                                    |                                                                                                    |                                                                                                    |          |  |
| 92.168.1.1-;<br>Results Fi<br>Status                                                                                               | 254<br>avorites<br>Name                                                                                                    | IP ^                                                                                                    | Manufacturer                                                                                                    | MAC address                                                                                                    | Comments |  |
| 92.168.1.1-,<br>Results F<br>Status                                                                                                | 254<br>avorites<br>Name<br>router.asus.com                                                                                                    | IP<br>192.168.1.1                                                                                                    | Manufacturer<br>ASUSTek COMPU                                                                                                  | MAC address<br>1C:87:2C:7D:4F:14                                                                                                    | Comments |  |
| 92.168.1.1-(<br>Results F<br>Status<br>> 📮                                                                                         | 254<br>avorites<br>Name<br>router.asus.com<br>192.168.1.16                                                                                                    | IP<br>192.168.1.1<br>192.168.1.16                                                                                                    | Manufacturer<br>ASUSTek COMPU<br>Akimbi Systems                                                                                | MAC address<br>1C:87:2C:7D:4F:14<br>00:13:F5:CB:79:39                                                                                                    | Comments |  |
| 92.168.1.1-;<br>Results F<br>Status<br>>                                                                                           | 254<br>avorites<br>Name<br>router.asus.com<br>192.168.1.16<br>TL-WA850RE                                                                                                    | IP<br>192.168.1.1<br>192.168.1.16<br>192.168.1.33                                                                                                    | Manufacturer<br>ASUSTek COMPU<br>Akimbi Systems                                                                                | MAC address<br>1C:87:2C:7D:4F:14<br>00:13:F5:CB:79:39<br>1E:D6:C7:F7:B5:CD                                                                                                    | Comments |  |
| 92.168.1.1-<br>Results F<br>Status<br>> P<br>> P<br>P<br>P                                                                         | 254<br>avorites<br>Name<br>router.asus.com<br>192.168.1.16<br>TL-WA850RE<br>NSA310                                                                                                    | IP<br>192.168.1.1<br>192.168.1.16<br>192.168.1.33<br>192.168.1.40                                                                                                   | Manufacturer<br>ASUSTek COMPU<br>Akimbi Systems                                                                                | MAC address<br>1C:87:2C:7D:4F:14<br>00:13:F5:CB:79:39<br>1E:D6:C7:F7:B5:CD<br>1A:D6:C7:69:78:5A                                                                                                    | Comments |  |
| 92.168.1.1-<br>Results F<br>Status<br>> P<br>                                                                                      | 254<br>avorites<br>Name<br>router.asus.com<br>192.168.1.16<br>TL-WA850RE<br>NSA310<br>braviaf622f346                                                                                     | IP<br>192.168.1.1<br>192.168.1.16<br>192.168.1.33<br>192.168.1.40<br>192.168.1.49                                                                                   | Manufacturer<br>ASUSTek COMPU<br>Akimbi Systems<br>Sony Corporation                                                            | MAC address<br>1C:87:2C:7D:4F:14<br>00:13:F5:CB:79:39<br>1E:D6:C7:F7:B5:CD<br>1A:D6:C7:69:78:5A<br>F0:BF:97:41:4C:9C                                                                                                    | Comments |  |
| 92.168.1.1-<br>Results F<br>Status<br>>                                                                                            | 254<br>avorites<br>Name<br>router.asus.com<br>192.168.1.16<br>TL-WA850RE<br>NSA310<br>braviaf622f346<br>braviaf622f346                                                                   | IP<br>192.168.1.1<br>192.168.1.16<br>192.168.1.33<br>192.168.1.40<br>192.168.1.49<br>192.168.1.50                                                                   | Manufacturer<br>ASUSTek COMPU<br>Akimbi Systems<br>Sony Corporation                                                            | MAC address<br>1C:87:2C:7D:4F:14<br>00:13:F5:CB:79:39<br>1E:D6:C7:F7:B5:CD<br>1A:D6:C7:69:78:5A<br>F0:BF:97:41:4C:9C<br>2C:6A:6F:10:0A:BE                                                                                     | Comments |  |
| 92.168.1.1-<br>Results F<br>Status<br>>                                                                                            | 254<br>avorites<br>Name<br>router.asus.com<br>192.168.1.16<br>TL-WA850RE<br>NSA310<br>braviaf622f346<br>braviaf622f346<br>android-a6bf59                                                 | IP<br>192.168.1.1<br>192.168.1.16<br>192.168.1.33<br>192.168.1.40<br>192.168.1.49<br>192.168.1.50<br>192.168.1.57                                                   | Manufacturer<br>ASUSTek COMPU<br>Akimbi Systems<br>Sony Corporation<br>Sony Mobile Com                                         | MAC address<br>1C:87:2C:7D:4F:14<br>00:13:F5:CB:79:39<br>1E:D6:C7:F7:B5:CD<br>1A:D6:C7:69:78:5A<br>F0:BF:97:41:4C:9C<br>2C:6A:6F:10:0A:BE<br>58:48:22:77:29:5B                                                                | Comments |  |
| 92.168.1.1-<br>Results F<br>Status<br>> P<br>                                                                                      | 254<br>avorites<br>Name<br>router.asus.com<br>192.168.1.16<br>TL-WA850RE<br>NSA310<br>braviaf622f346<br>braviaf622f346<br>android-a6bf59<br>DESKTOP-7J2IBI5                              | IP<br>192.168.1.1<br>192.168.1.16<br>192.168.1.33<br>192.168.1.40<br>192.168.1.49<br>192.168.1.50<br>192.168.1.50<br>192.168.1.87<br>192.168.1.113                  | Manufacturer<br>ASUSTek COMPU<br>Akimbi Systems<br>Sony Corporation<br>Sony Mobile Com<br>Hon Hai Precision                    | MAC address<br>1C:87:2C:7D:4F:14<br>00:13:F5:CB:79:39<br>1E:D6:C7:F7:B5:CD<br>1A:D6:C7:69:78:5A<br>F0:BF:97:41:4C:9C<br>2C:6A:6F:10:0A:BE<br>58:48:22:77:29:5B<br>74:29:AF:1B:29:49                                           | Comments |  |
| 92.168.1.1-<br>Results F<br>Status<br>> P<br>P<br>> P<br>P<br>> P<br>P<br>P<br>P<br>P<br>P<br>P<br>P<br>P<br>P<br>P<br>P<br>P<br>P | 254<br>avorites<br>Name<br>router.asus.com<br>192.168.1.16<br>TL-WA850RE<br>NSA310<br>braviaf622f346<br>braviaf622f346<br>android-a6bf59<br>DESKTOP-7J2IBI5<br>Galaxy-A5-2017            | IP<br>192.168.1.1<br>192.168.1.16<br>192.168.1.33<br>192.168.1.40<br>192.168.1.49<br>192.168.1.50<br>192.168.1.50<br>192.168.1.87<br>192.168.1.113<br>192.168.1.123 | Manufacturer<br>ASUSTek COMPU<br>Akimbi Systems<br>Sony Corporation<br>Sony Mobile Com<br>Hon Hai Precision                    | MAC address<br>1C:87:2C:7D:4F:14<br>00:13:F5:CB:79:39<br>1E:D6:C7:F7:B5:CD<br>1A:D6:C7:69:78:5A<br>F0:BF:97:41:4C:9C<br>2C:6A:6F:10:0A:BE<br>58:48:22:77:29:5B<br>74:29:AF:1B:29:49<br>9C:E0:63:F7:0B:8F                      | Comments |  |
| 92.168.1.1-<br>Results F<br>Status<br>>                                                                                            | 254<br>avorites<br>Name<br>router.asus.com<br>192.168.1.16<br>TL-WA850RE<br>NSA310<br>braviaf622f346<br>braviaf622f346<br>braviaf622f346<br>DESKTOP-7J2IBI5<br>Galaxy-A5-2017<br>Nappali | IP<br>192.168.1.1<br>192.168.1.16<br>192.168.1.33<br>192.168.1.40<br>192.168.1.49<br>192.168.1.50<br>192.168.1.50<br>192.168.1.13<br>192.168.1.133                  | Manufacturer<br>ASUSTek COMPU<br>Akimbi Systems<br>Sony Corporation<br>Sony Mobile Com<br>Hon Hai Precision<br>Hansong Tehnolo | MAC address<br>1C:87:2C:7D:4F:14<br>00:13:F5:CB:79:39<br>1E:D6:C7:F7:B5:CD<br>1A:D6:C7:69:78:5A<br>F0:BF:97:41:4C:9C<br>2C:6A:6F:10:0A:BE<br>58:48:22:77:29:5B<br>74:29:AF:1B:29:49<br>9C:E0:63:F7:0B:8F<br>CC:90:93:0B:2D:5A | Comments |  |

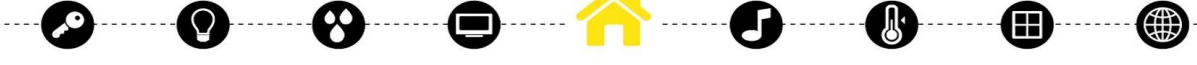

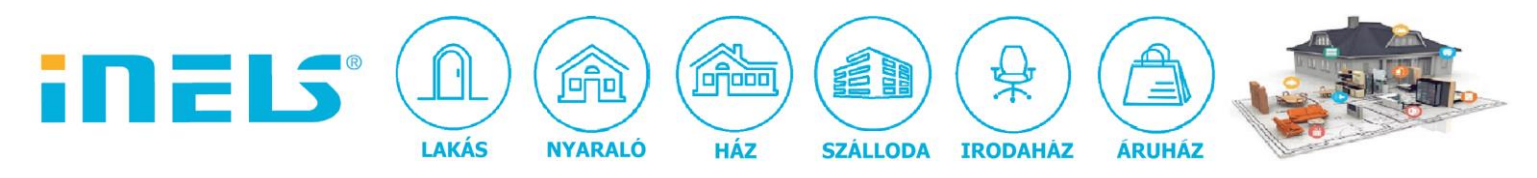

### 3. Stream megkeresése wireshark programmal:

Az rtsp protokollt keressük, mivel ez lesz szükséges az iHC MAIRF applikációhoz:

| 192.168.1.113                                                                                                    | RTCP                    | 90 Sender            | Report       | Source         | descrip      | tion               |                  |
|----------------------------------------------------------------------------------------------------|-------------------------|----------------------|--------------|----------------|--------------|--------------------|------------------|
| 192.168.1.113                                                                                                    | RTSP                    | 787 Contin           | uation       |                |              |                    |                  |
| 192,168,1,217                                                                                                    | RTSP                    | 164 ANNOUN           | E ntsp       | ://-1:-1@      | 192.168.1    | 1.217/stream1      | RTSP/1.0         |
| 102 169 1 112                                                                                                    | DTCD                    | 147 Doply            | DTCD/1       | 0 200 04       | 10212001     |                    |                  |
| 192.100.1.115                                                                                                    | RISP                    | 147 Kepiy:           | KISP/1       | 10 200 UK      |              |                    |                  |
| 239.255.255.25                                                                                                    | 0 SSDP                  | 454 NOTIFY           | * HTTP/      | /1.1           |              |                    |                  |
|                                                                                                    |                         |                      |              |                |              |                    |                  |
|                                                                                                    |                         |                      |              |                |              |                    |                  |
| *Wi-Ei                                                                                                    |                         |                      |              |                |              |                    |                  |
| Ella Edit View Ga Ca                                                                                              | nture Analyze Statistic | Talanhany Window     | Taala Hal    | -              |              |                    |                  |
|                                                                                                    | Analyze Statistic       | relephony wireless   |              | P              |              |                    |                  |
|                                                                                                    | ■ < < ⇒ ≥ 1             | હ 📃 🔤 ચ ચ            | a, <u>11</u> |                |              |                    |                  |
| Apply a display filter <ctrl< td=""><td>-/&gt;</td><td></td><td></td><td></td><td></td><td></td><td></td></ctrl<> | -/>                     |                      |              |                |              |                    |                  |
| No. Time                                                                                                    | Source                  | Destination          | Protocol I   | Length Info    |              |                    |                  |
| 3110 4.442001                                                                                                    | 192.168.1.217           | 192.168.1.216        | RTCP         | 90 Sender      | Report Sou   | rce description    |                  |
| 4264 7.251281                                                                                                    | 192.168.1.217           | 192.168.1.113        | RTCP         | 90 Sender      | Report Sou   | rce description    |                  |
| 1 0.000000                                                                                                    | 192.168.1.217           | 192.168.1.113        | RTSP         | 787 Continua   | ation        |                    |                  |
| 965 2.662533                                                                                                    | 192.168.1.113           | 192.168.1.217        | RTSP         | 164 ANNOUNCE   | E rtsp://-1: | -1@192.168.1.217/s | tream1 RTSP/1.0  |
| 988 2.667470                                                                                                    | 192.168.1.217           | 192.168.1.113        | RTSP         | 147 Reply:     | RTSP/1.0 200 | OK                 |                  |
| 150 0.504511                                                                                                    | 192.168.1.16            | 239.255.255.250      | SSUP         | 454 NOTIFY     | * HITP/1.1   |                    |                  |
| 151 0.50/501                                                                                                    | 102 168 1 16            | 239.255.255.250      | SEDD         | F10 NOTTEY     | # HTTD/1 1   |                    |                  |
| 302 1 016905                                                                                                    | 102 168 1 16            | 239.233.233.230      | SCDD         | 454 NOTTEY     | * WTTP/1.1   |                    |                  |
| 304 1 023000                                                                                                    | 192.168.1.16            | 239.255.255.250      | SSDP         | 453 NOTTEY     | * HTTP/1.1   |                    |                  |
| 205 1 020426                                                                                                    | 102 169 1 16            | 239.233.233.230      | cenn         | E10 NOTTEV     | 8 HTTD/1 1   |                    |                  |
| > Frame 965: 164 bytes                                                                                            | on wire (1312 bits)     | 164 bytes captured   | (1312 bits   | s) on interfac | ce 0         |                    |                  |
| > Ethernet II, Src: Ho                                                                                            | nHaiPr_1b:29:49 (74:    | 29:af:1b:29:49), Dst | : 00:88:01:  | 19:8a:4e (00:  | :88:01:19:8a | :4e)               |                  |
|                                                                                                    |                         |                      |              |                |              |                    |                  |
|                                                                                                    |                         |                      |              |                |              |                    |                  |
|                                                                                                    |                         |                      |              |                |              |                    |                  |
|                                                                                                    |                         |                      |              |                | inne         | n kiolvasha        | ató a stream a   |
|                                                                                                    |                         |                      |              |                |              | II KIOIVa3IIC      | ito, a stream, a |
|                                                                                                    |                         |                      |              |                | szük         | cógünk var         |                  |
|                                                                                                    |                         |                      |              |                | SZUK         | Seguiik vai        | 1                |
|                                                                                                    |                         |                      |              |                |              |                    |                  |
|                                                                                                    |                         |                      |              |                | 100          | 4 6 0 4 0 4 7      |                  |
|                                                                                                    |                         |                      |              |                | <b>192</b> . | 168.1.21//         | stream1          |
|                                                                                                    |                         |                      |              |                |              |                    |                  |
|                                                                                                    |                         |                      |              |                |              |                    |                  |

#### 4. Port továbbítás beállítása

Először a routerünkben kell beállítani a port továbbítást (amennyiben távolról szeretnénk "ránézni" a kamera képre):

|                                                            | Sp              | eciális beállítások  |                                                      |               |                     |                |               |            |           |                    |  |
|------------------------------------------------------------|-----------------|----------------------|------------------------------------------------------|---------------|---------------------|----------------|---------------|------------|-----------|--------------------|--|
|                                                            |                 |                      | Egyszerű konfiguráció                                |               |                     |                |               |            |           |                    |  |
|                                                            | Vezetek nelkuli |                      | Porttovábbítás engedélyezése                         |               | Olgen ● Nem         |                |               |            |           |                    |  |
|                                                            | ដ               | LAN                  | Ismert kiszolgálók listája<br>Ismert játékok listája |               | Kérjük, válasszon • |                |               |            |           |                    |  |
| C                                                          | ٢               | WAN                  |                                                      |               | Kérjük, válasszon 🔹 |                |               |            |           |                    |  |
|                                                            | iPv6            |                      | FTP-kiszolgáló port                                  |               | 2021                |                |               |            |           |                    |  |
|                                                            | S               | VPN                  | Porttovábbítási lista (Maximális korlát: 32)         |               |                     |                |               |            |           |                    |  |
|                                                            | ¢<br>C          |                      | Szolgáltatásnév                                      | Source Target |                     | Port tartomány | Helyi IP      | Helyi port | Protokoll | Hozzáad<br>/ Töröl |  |
|                                                            | Adminisztráció  |                      |                                                      |               |                     |                |               |            | тср т     | æ                  |  |
|                                                            |                 |                      |                                                      |               |                     | E1412          | 102 168 1 40  | E1412      | POTH      |                    |  |
|                                                            |                 |                      | nsa                                                  |               |                     | 51413          | 192.168.1.40  | 51415      | BUTH      | Θ                  |  |
|                                                            |                 | Rendszernapló        | elan                                                 |               |                     | 88             | 192.168.1.50  | 80         | вотн      | Θ                  |  |
|                                                            | ର୍ଶ୍            | Hálózati<br>eszközök | cam                                                  |               |                     | 554            | 192.168.1.217 | 554        | вотн      | Θ                  |  |
| Alkalmaz                                                   |                 |                      |                                                      |               |                     |                |               |            |           |                    |  |
| Help & Kézikönyv   Segédprogram   Product Registration FAQ |                 |                      |                                                      |               |                     |                |               | P          |           |                    |  |

Az rtsp port alapértelmezésben 554 (ezt érdemes leellenőrizni!)

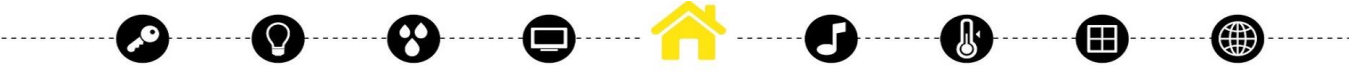

ELKO EP Hungary Kft., 1143. Budapest, Hungária krt. 69., Adószám: 13512972-2-42, tel.:+36-1-403-0132, fax:+36-1-403-0454, info@elkoep.hu, www.elkoep.hu, www.inels.hu

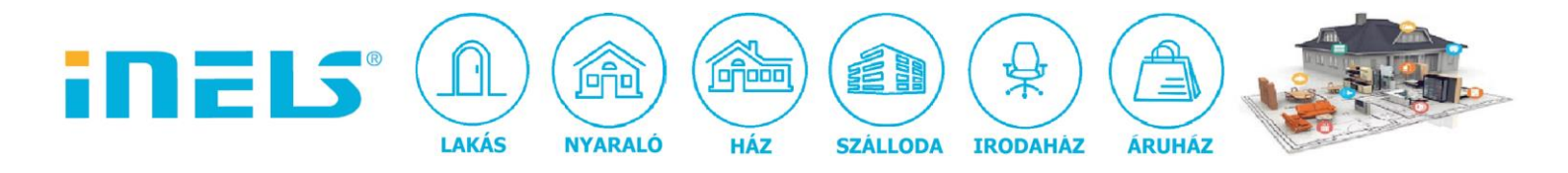

A beállítások mentése után az iHC alkalmazás beállítása következik:

#### 5. ihc MAIRF beállítása

- ver: 1.1.047 (máj. 4.-én kiadott publikus verzió):

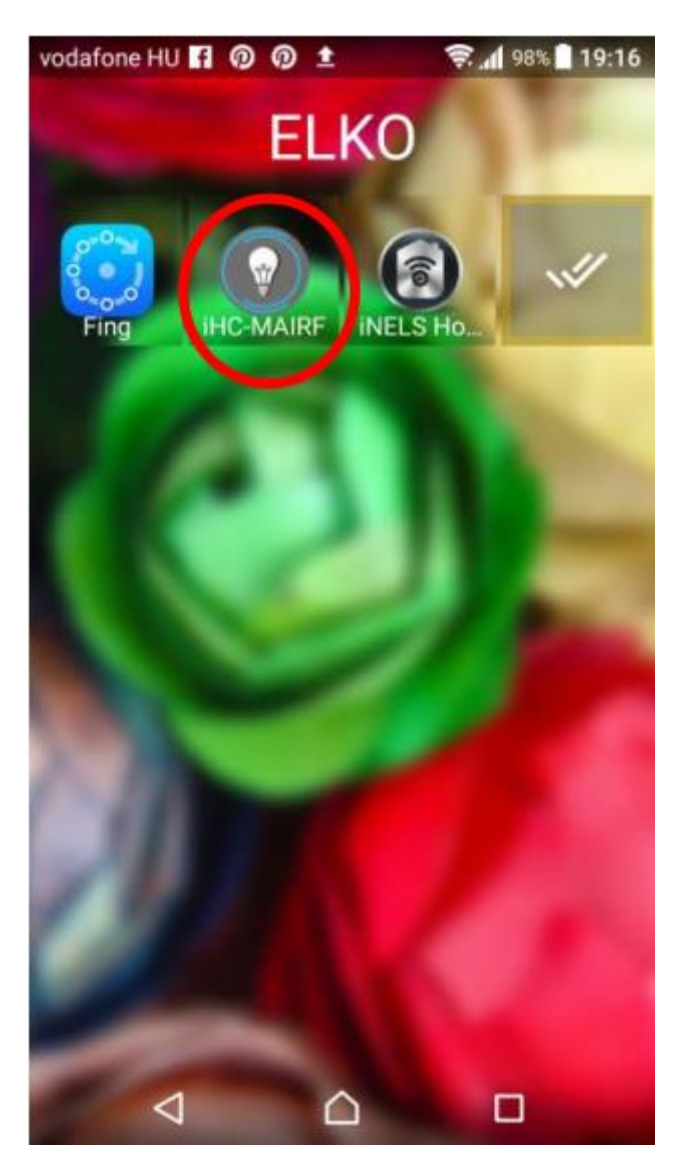

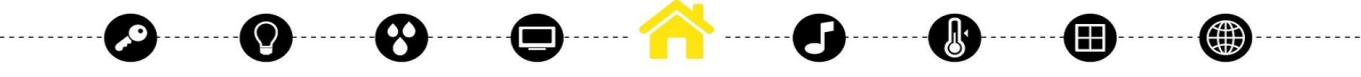

ELKO EP Hungary Kft., 1143. Budapest, Hungária krt. 69., Adószám: 13512972-2-42, tel.:+36-1-403-0132, fax:+36-1-403-0454, info@elkoep.hu, www.ielkoep.hu, www.inels.hu

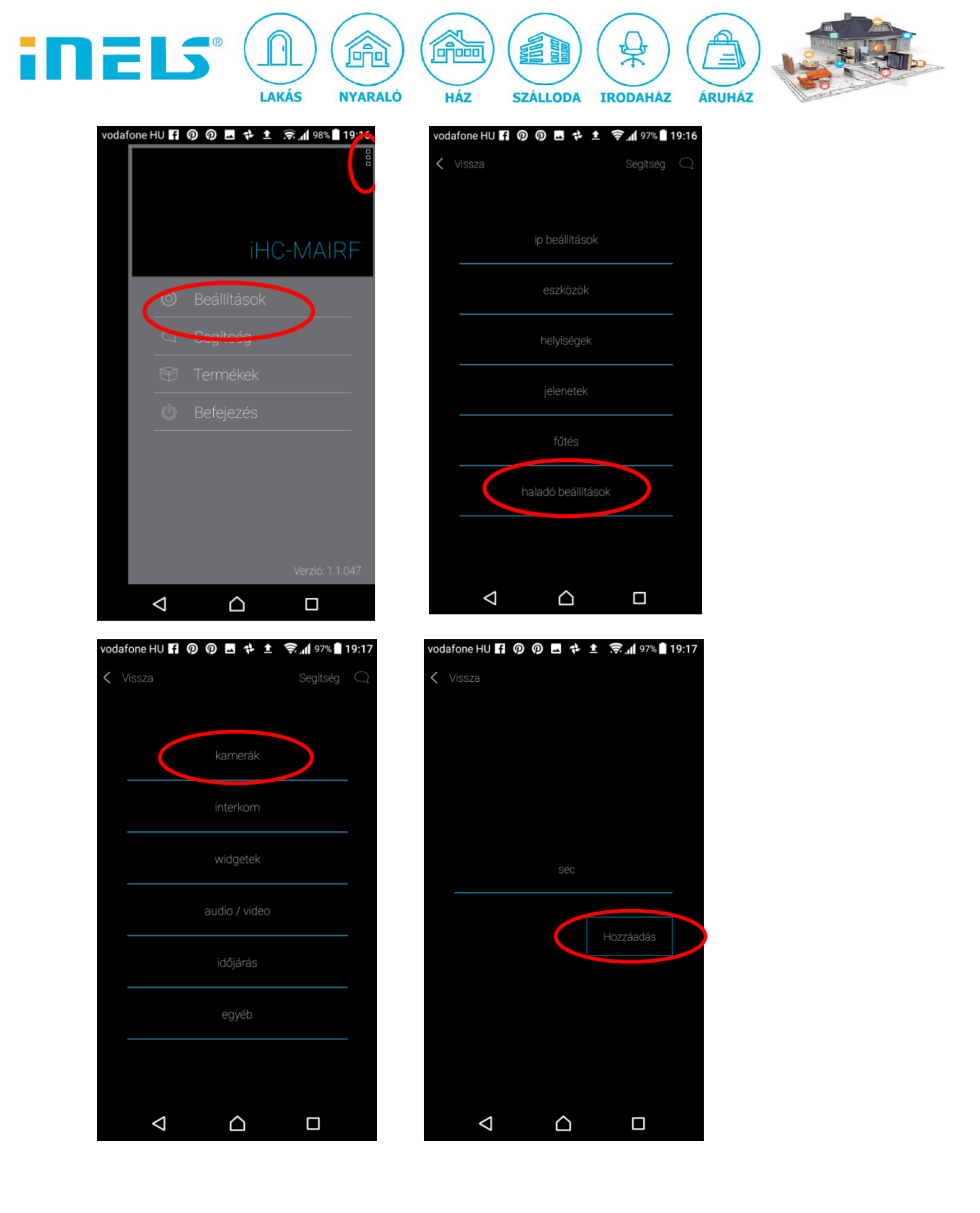

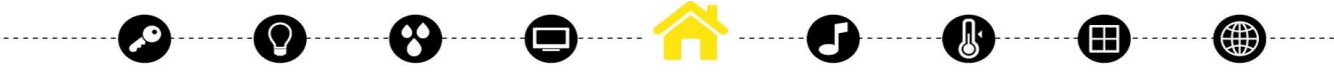

ELKO EP Hungary Kft., 1143. Budapest, Hungária krt. 69., Adószám: 13512972-2-42, tel.:+36-1-403-0132, fax:+36-1-403-0454, info@elkoep.hu, www.elkoep.hu, www.inels.hu

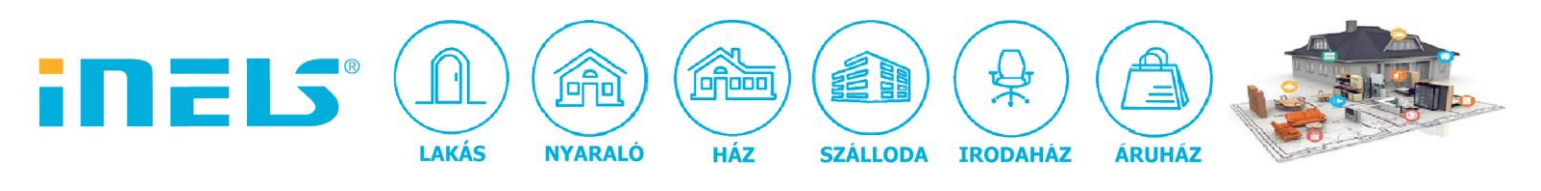

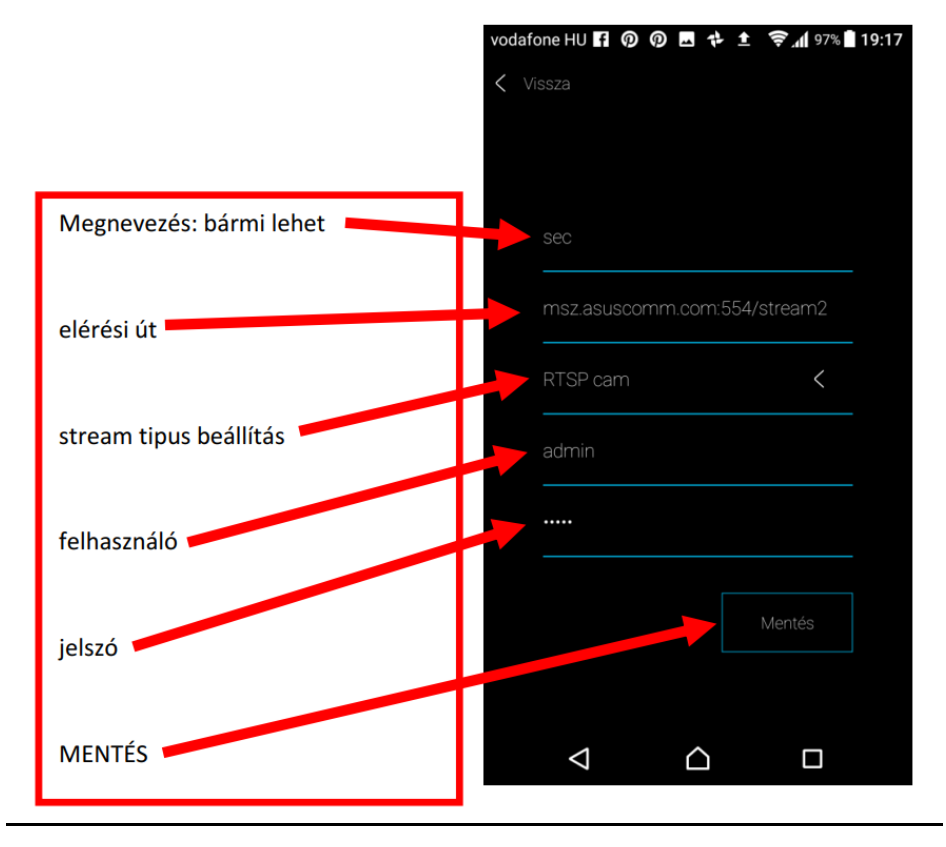

# 6. A beállítások mentése után a kamera menübe lépve látható az élőkép

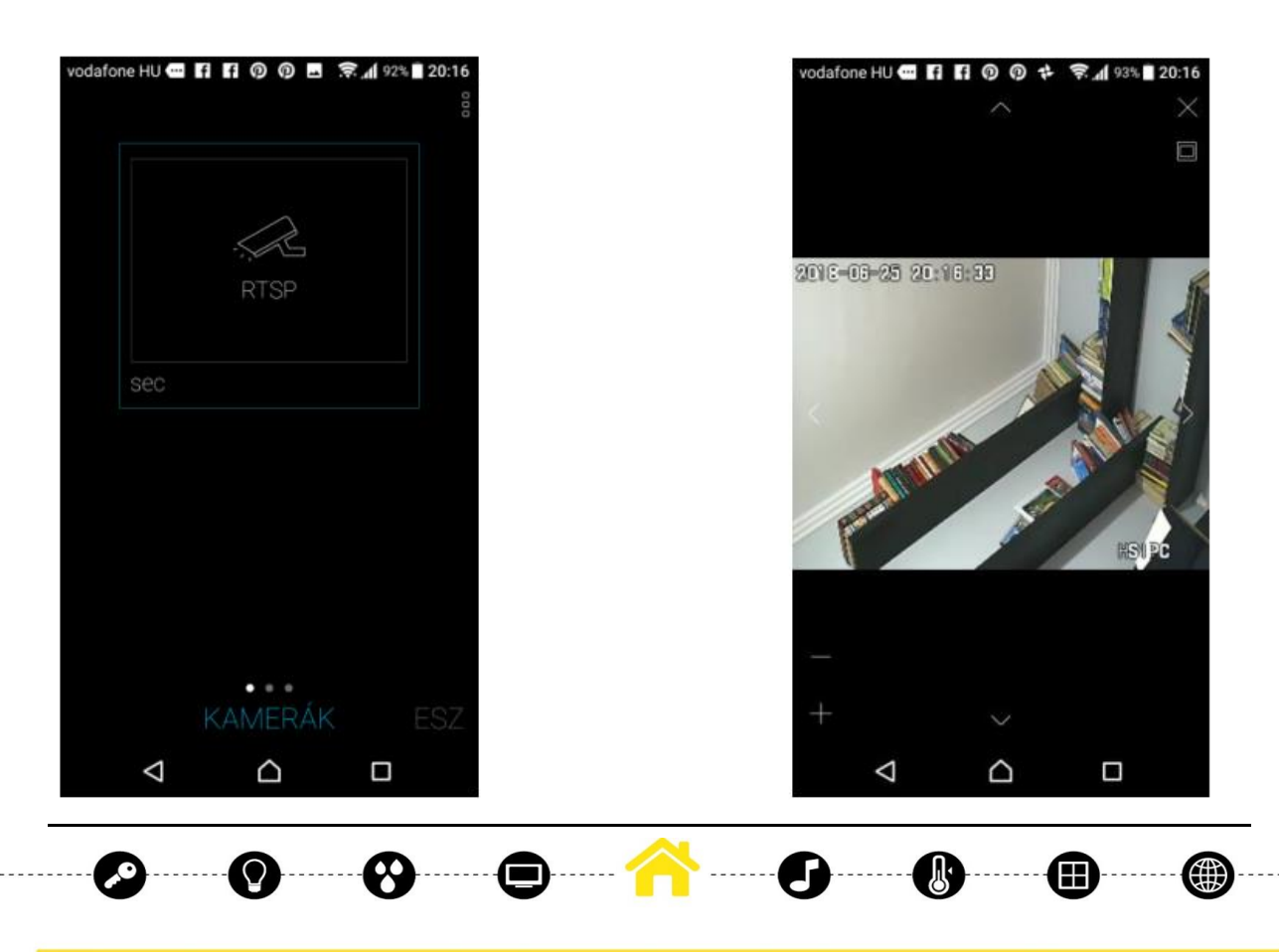

ELKO EP Hungary Kft., 1143. Budapest, Hungária krt. 69., Adószám: 13512972-2-42, tel.:+36-1-403-0132, fax:+36-1-403-0454, info@elkoep.hu, www.ielkoep.hu, www.inels.hu